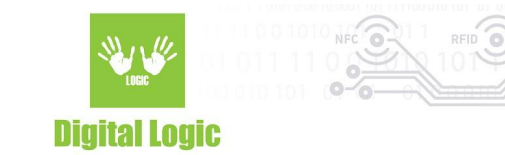

# uFR Online – Quick Start Guide Version 3.6

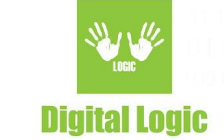

## **Table of contents**

| Ins | talling uFR Online Reader                                                                            | 5   |
|-----|----------------------------------------------------------------------------------------------------|-----|
|     | Step 1: Power on a device                                                                            | 5   |
|     | Step 2: Connect to the uFR Online                                                                    | 5   |
|     | Step 3: Set up your device                                                                           | 5   |
|     | Step 4: Finish setting up your device                                                                | 5   |
| uFF | R Online Reader settings                                                                             | 6   |
|     | Open WiFi network settings dashboard                                                                 | 6   |
|     | Open advanced settings dashboard                                                                     | 6   |
|     | uFR Online Test                                                                                      | 7   |
|     | Access Point settings                                                                                | 8   |
|     | UDP/TCP ports and protocols settings                                                                 | 8   |
|     | UART settings                                                                                        | 9   |
|     | Transparent mode settings                                                                            | 10  |
|     | Login credentials settings                                                                           | 10  |
|     | Master/Slave mode settings                                                                           | 10  |
|     | BT Serial mode settings – available in versions 2.0+                                                 | 11  |
|     | BLE HID mode settings – available in versions 2.0+                                                   | 11  |
|     | BLE HID mode reverse UID settings – available in versions 2.0+                                       | 12  |
|     | BLE mode settings – available in versions 2.0+                                                       | 12  |
|     | BLE mode characteristic settings— available in versions 2.0+                                         | 13  |
|     | BLE mode security settings— available in versions 2.4.7+                                             | 13  |
|     | BLE TX power settings— available in versions 2.5.8+                                                  | 14  |
|     | BLE/Network combine mode- available in versions 2.5.9+                                               | 14  |
|     | Host address settings                                                                                | 15  |
|     | Using Basic HTTP authentication: http://username:password@example.com/                               | 15  |
|     | From firmware version 2.6.1+ there is an option available for a second server. For more details read | 4 - |
|     | section Master mode flow diagram                                                                     | 15  |
|     | Master mode settings                                                                                 | 16  |
|     | Linear read settings                                                                                 | 17  |
|     | DESFIRE UID settings                                                                                 | 18  |
|     | Additional POST parameters                                                                           | 19  |
|     | Lard UID format                                                                                      | 19  |

2

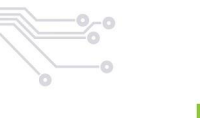

Digital Logic

| Mobile AID settings                                     | 20 |
|---------------------------------------------------------|----|
| HTTP command test                                       | 21 |
| UDP broadcast IP settings                               | 21 |
| UDP broadcast format settings                           | 23 |
| UDP broadcast retry settings                            | 24 |
| Install uFR firmware                                    | 24 |
| Modem sleep settings                                    | 25 |
| Static IP address settings                              | 26 |
| Basic information                                       | 26 |
| uFR Reader Async UID send mode                          | 27 |
| Cloud IoT settings                                      | 27 |
| Network timeout on boot settings                        | 28 |
| Log mode settings                                       | 29 |
| LED brightness control                                  | 31 |
| AP mode NFC Tag polling settings                        | 31 |
| uFR Online LED status table                             | 32 |
| uFR Online default settings table                       | 33 |
| uFR Online REST services                                | 34 |
| uFR Online Reader basic usage                           | 37 |
| UDP/TCP communication                                   | 37 |
| UDP/TCP communication – Reader opening example          | 37 |
| BT serial mode communication                            | 37 |
| BT serial mode communication – Reader opening example   | 37 |
| BT serial mode communication                            | 38 |
| Transparent mode communication – Reader opening example | 38 |
| HTTP mode communication                                 | 38 |
| HTTP mode communication – GetCardIdEx example           | 38 |
| uFR Online Reader protocols structure                   | 39 |
| Master mode POST request                                | 39 |
| Master mode POST response                               | 40 |
| Master mode UDP broadcast                               | 41 |
| UDP discovery server                                    | 41 |
| Master mode flow diagram                                | 42 |
| uFR Online only COM protocol commands                   | 43 |
| uFR Online Reader tools                                 | 64 |

3

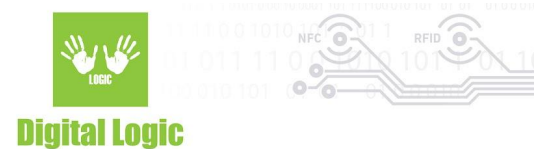

| uFR Online flasher oneclick – Update tool<br>uFR Online finder – Network discovery tool |  |
|-----------------------------------------------------------------------------------------|--|
| <b>uFR Online OEM lock/unlock</b><br>uFR NFC Browser Extension – Useful links           |  |

#### **Revision history**

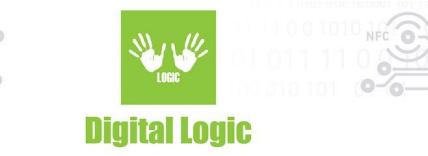

## Installing uFR Online Reader

Follow the instructions below to install your uFR Online reader.

#### Step 1: Power on a device

- 1. Connect the device to a power source.
- 2. Wait for a few moments to device boot in Access Point mode (see LED status table below).
- 3. Device will blink until client is not connected.

#### Step 2: Connect to the uFR Online

- 1. Scan for networks using your WiFi enabled device (computer, smartphone etc.).
- 2. Connect to a device named ONxxxxxx.
- 3. Wait for the connection to be made successfully.
- 4. Open your favorite web browser and navigate to http://192.168.4.1

### Step 3: Set up your device

- 1. After the web page is loaded successfully log in using default credentials (see table 1 below).
- 2. Wait for a few moments to scan the device for available WiFi networks.
- 3. Select a WiFi network and click the connect button.
- 4. Enter password for wireless network if needed and wait to connect successfully.

### Step 4: Finish setting up your device

- 1. Click on uFR Online button on the top left corner to find out your new IP address.
- 2. Reboot your uFR Online reader.

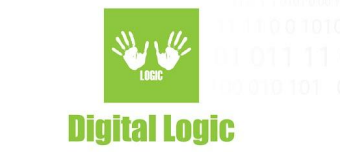

## **uFR Online Reader settings**

Follow the instructions below to change uFR Online reader settings.

#### **Open WiFi network settings dashboard**

- 1. Open your favorite web browser and navigate to http://<device-ip-address>.
- 2. Log in using default credentials (see table 1 below).
- 3. After the web page is loaded successfully, WiFi settings dashboard will be shown.
- 4. If the reader is working in BLE, BT or HID mode, WiFi station mode is not available (Only AP).

| uFR Nano configurator All changes will not take affect until device restart. | Other se | ttings Restart | Check for update |
|------------------------------------------------------------------------------|----------|----------------|------------------|
| CONNECTED TO:                                                                |          |                |                  |
| CH 1 -78 dBm                                                                 |          |                |                  |
| AVAILABLE NETWORKS (1): ひ                                                    |          |                |                  |
| CH 1                                                                         |          |                |                  |
|                                                                              |          |                |                  |

#### Open advanced settings dashboard

- 1. Follow the instructions above (WiFi network setting section).
- 2. Click on the Other settings button.
- 3. Advanced settings dashboard will be shown on screen.

| uFR Nano configurator All changes will not take affect until device rest | nt.                                        | WiFi settings | Restart | Check for update |
|--------------------------------------------------------------------------|--------------------------------------------|---------------|---------|------------------|
|                                                                          | Access point SSID: UN101502 Password: Edit |               |         |                  |
|                                                                          | UDP ports - Click to switch to TCP         |               |         |                  |

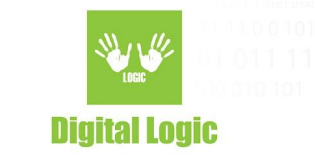

#### **uFR Online Test**

- 1. Open advanced settings dashboard.
- 2. Navigate to the Open µFR Online test section and click.
- 3. Use color wheels to change LED colors.
- 4. Click on the Beep button to send a sound signal.
- 5. Approach an NFC card or tag to read UID.

| #fff00 |      | #ff004d |
|--------|------|---------|
|        | Веер |         |

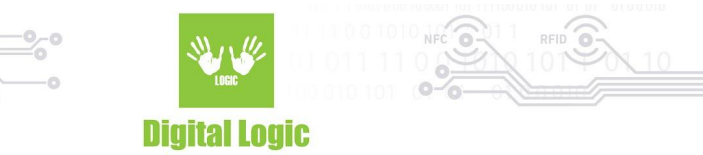

#### **Access Point settings**

- 1. Open advanced settings dashboard.
- 2. Click on the Edit button in section Access point.
- 3. Change fields SSID and Password.
- 4. Click on the button Save.

| Access point SSID: UN101302 Password: Edit |                 |          |
|--------------------------------------------|-----------------|----------|
| ssiD: UN101302 Password: Edit              | Acces           | ss point |
| Edit                                       | SSID:<br>Passwo | UN101302 |
|                                            |                 | Edit     |

#### **UDP/TCP** ports and protocols settings

- 1. Open advanced settings dashboard.
- 2. Click on Edit button in section UDP/TCP ports..
- 3. Change fields Port 1 and Port 2.
- 4. Click on the button Save.
- 5. <u>Click on UDP/TCP ports header text to toggle between these two protocols.</u>

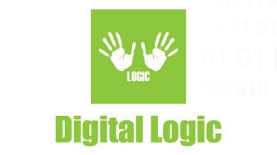

#### **UART** settings

- 1. Open advanced settings dashboard.
- 2. Click on the Edit button in the section UART Baud rates.
- 3. Change fields UART 1 and UART 2.
- 4. Click on the button Save.
- 5. Click on UART1 or UART2 RS485 disabled/enabled to toggle RS485 support on the serial port.
- 6. Click on UART2 force mode disabled/enabled to togle UART2 force mode. When force mode is

enabled, UART2 is always on and devices that is not from uFR series can be connected.

|   | UART Baud rates                             |  |
|---|---------------------------------------------|--|
| L | JART 1:                                     |  |
|   | 115200                                      |  |
| U | JART 2:                                     |  |
|   | 115200                                      |  |
|   | Edit                                        |  |
|   |                                             |  |
|   | UART1 RS485 disabled - Click to enable      |  |
|   |                                             |  |
|   | UART2 RS485 disabled - Click to enable      |  |
|   |                                             |  |
|   | UART2 force mode disabled - Click to enable |  |
|   |                                             |  |

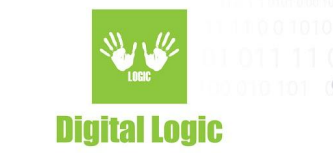

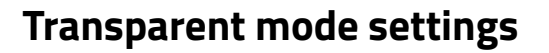

- 1. Open advanced settings dashboard.
- 2. Click on the Edit button in section Transparent mode.
- 3. Change field Reader to toggle between first and second serial ports.
- 4. Click on the button Save.
- 5. Click on Transparent disabled/enabled text to toggle transparent mode.

| Reader: 1<br>Edit |  |
|-------------------|--|
| Edit              |  |
|                   |  |

#### Login credentials settings

- 1. Open advanced settings dashboard.
- 2. Click on the Edit button in the Login section.
- 3. Change fields Username and Password.
- 4. Click on the button Save.

| Username: Uffr<br>Password: •••<br>Edt |                                |  |
|----------------------------------------|--------------------------------|--|
| Username: ufr Password: ** Edit        | Login                          |  |
| Edit                                   | Username: ufr<br>Password: ••• |  |
|                                        | Edit                           |  |

#### Master/Slave mode settings

- 1. Open advanced settings dashboard.
- 2. Click on text Working in Master/Slave mode to toggle between these two modes.

| Working in slave mode - Click to switch to master mode |  |
|--------------------------------------------------------|--|
| Working in slave mode - Click to switch to master mode |  |

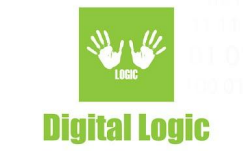

#### BT Serial mode settings – available in versions 2.0+

- 1. Open advanced settings dashboard.
- 2. Click on text BT serial mode enabled/disabled to toggle BT serial mode.
- 3. This setting is only available in slave mode only if BLE mode is disabled.

BT mode disabled - Click to enable

#### BLE HID mode settings - available in versions 2.0+

- 1. Open advanced settings dashboard.
- 2. Click on text BT mode enabled/disabled to toggle HID mode.
- 3. <u>This setting is only available in master mode.</u>

BT mode disabled - Click to enable

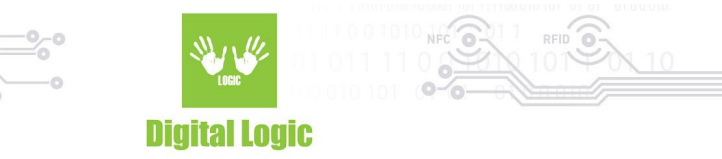

#### BLE HID mode reverse UID settings - available in versions 2.0+

- 1. Open advanced settings dashboard.
- 2. Click on text BLE HID mode UID /not/ reversed to change settings.

**BLE HID mode UID not reversed** 

#### BLE mode settings – available in versions 2.0+

- 1. Open advanced settings dashboard.
- 2. Click on text BLE mode enabled/disabled to toggle BLE mode.
- 3. <u>This setting is only available in slave mode and only if BT Serial mode is disabled.</u>

BLE mode disabled - Click to enable

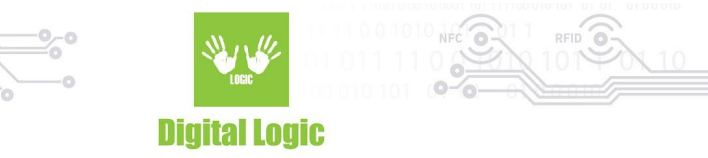

### BLE mode characteristic settings- available in versions 2.0+

- 1. Open advanced settings dashboard.
- 2. Click on text BLE mode using read/notify characteristic to toggle BLE receiving data mode.
- 3. This setting is only available in slave mode and only if BT Serial mode is disabled.

BLE mode using read characteristic

#### BLE mode security settings- available in versions 2.4.7+

- 1. Open advanced settings dashboard.
- 2. Click on text BLE security enabled/disabled to toggle BLE enable or disable security protocols.
- 3. If security protocols are enabled you can enter 6-digit PIN or enter O(zero) to disable PIN

authorization.

4. <u>This setting is only available if BLE mode is disabled.</u>

| BLE security enabled - Click to disable             |
|-----------------------------------------------------|
| 6-digit PIN (Enter 0 (zero) to disable PIN): 123456 |
| Edit                                                |

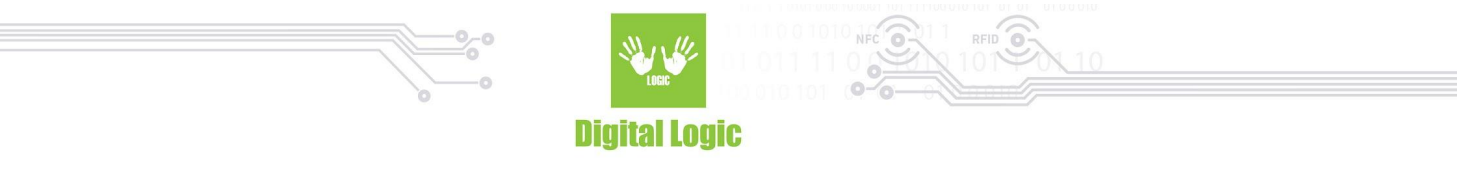

#### BLE TX power settings- available in versions 2.5.8+

- 1. Open advanced settings dashboard.
- 2. Click on text BLE security enabled/disabled to toggle BLE enable or disable security protocols.

3. Set TX power from 0 to 7. Default is 7, that is the highest available TX power. To reduce the BLE range, set a lower value.

| BLE TX Power        |
|---------------------|
| BLE TX Power (0-7): |
| 7                   |
| Edit                |
|                     |

#### BLE/Network combine mode- available in versions 2.5.9+

- 1. Open advanced settings dashboard.
- 2. Navigate to BLE/Network combine mode section.
- 3. Select "Enable BLE slave in current mode" to enable BLE slave mode in combination with current mode (eg. Master mode, UDP/TCP slave mode).

If this mode is enabled alongside Master you can send data from BLE to HTTP server using the following command: HTTP:<DATA TO SEND>. For example, HTTP:TEST where TEST will be passed to the server. For more information read "uFR Online BLE to HTTP POST" document.

| BLE/Network combine mode - Experimental!<br>Mode:<br>Enable BLE slave in current mode |   |                                          |   |
|---------------------------------------------------------------------------------------|---|------------------------------------------|---|
| Mode:<br>Enable BLE slave in current mode                                             |   | BLE/Network combine mode - Experimental! |   |
| Enable BLE slave in current mode                                                      | 1 | Mode:                                    |   |
| Save                                                                                  |   | Enable BLE slave in current mode         | ~ |
|                                                                                       |   | Save                                     |   |
|                                                                                       |   |                                          |   |

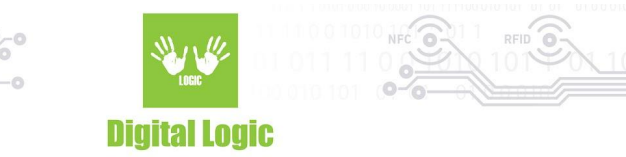

#### Host address settings

- 1. Open advanced settings dashboard.
- 2. Click on the Edit button in the Host section.
- 3. Change field Host.
- 4. Click on the button Save.
- 5. <u>This setting is only available in master mode.</u>

| Server host URL |  |
|-----------------|--|
| URL:            |  |
| Edit            |  |
|                 |  |

Using Basic HTTP authentication: <u>http://username:password@example.com/</u>

From firmware version 2.6.1+ there is an option available for a second server. For more details read section <u>Master mode flow diagram</u>

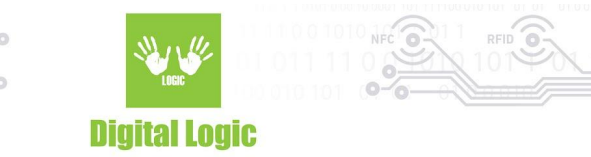

#### Master mode settings

- 1. Open advanced settings dashboard.
- 2. Switch to master mode.
- 3. Click on the option that you want to enable or disable.
- 4. <u>This setting is only available in master mode.</u>

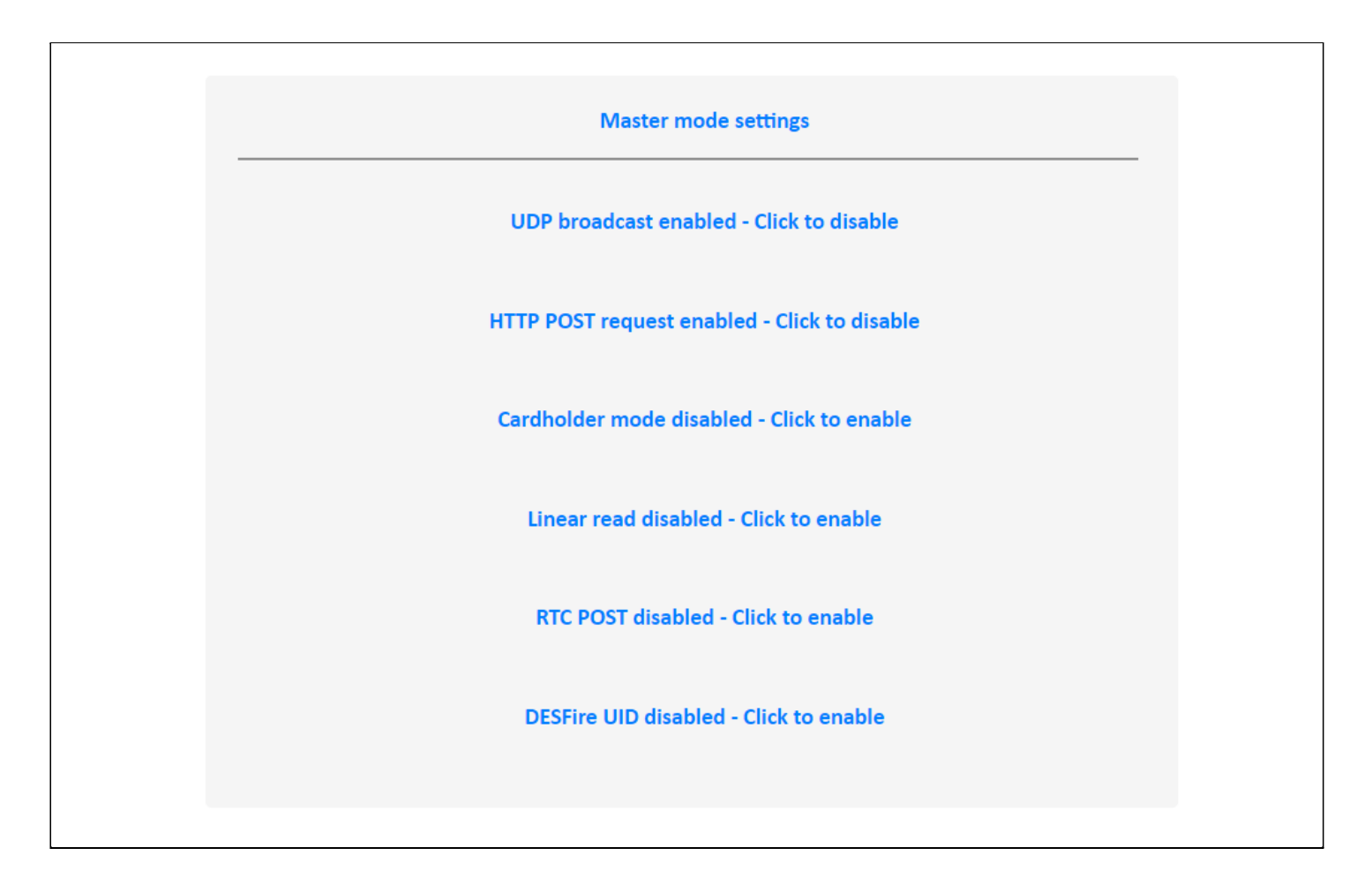

In Cardholder mode POST requests are sent when a card is placed on the reader and the card is removed from the reader.

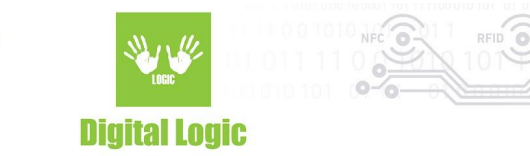

#### Linear read settings

- 1. Open advanced settings dashboard.
- 2. Switch to master mode.
- 3. Enable Linear read.
- 4. Click on the Edit button and change linear read settings.
- 5. Click on the button Save.
- 6. <u>This setting is only available in master mode.</u>

| Linear read | settings         |      |
|-------------|------------------|------|
| Mode:       | LINEAR_READ_AKM1 | T    |
| Address:    | 0                |      |
| Size:       | 10               |      |
| Auth mode:  | PK_AUTH1A        | T    |
|             |                  |      |
|             |                  | Edit |
|             |                  |      |
|             |                  |      |

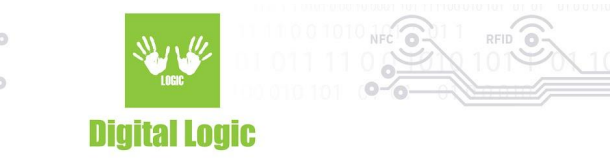

### **DESFire UID settings**

- 1. Open advanced settings dashboard.
- 2. Switch to master mode.
- 3. Enable DESFire UID.
- 4. Click on Edit button and change DESFire UID settings.
- 5. Click on the button Save.
- 6. <u>This setting is only available in master mode.</u>

| DESFire UID settings                   |
|----------------------------------------|
| Mode:                                  |
| Key:                                   |
| 00000000000000000000000000000000000000 |
| 000000                                 |
| Aid key number:                        |
| Edit                                   |
|                                        |

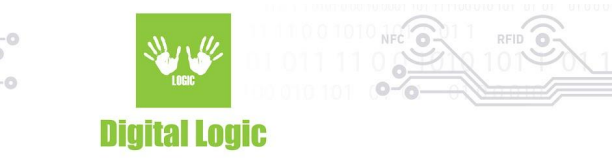

### Additional POST parameters

- 1. Open advanced settings dashboard.
- 2. Click on the Edit button in the Additional POST parameters.
- 3. Change field Parameters.
- 4. Click on the button Save.
- 5. <u>This setting is only available in master mode.</u>

| Additional POST parameters                |  |
|-------------------------------------------|--|
| Parameters (eg. key1=value1&key2=value2): |  |
| Edit                                      |  |

From firmware version 2.6.1+ there is an option available for a second server. For more details read section <u>Master mode flow diagram</u>

### **Card UID format**

- 1. Open advanced settings dashboard.
- 2. Click on the Edit button in the Card UID format.
- 3. Select UID format (Hexadecimal, Inverted hexadecimal, Decimal, Inverted decimal).
- 4. Click on the button Save.
- 5. <u>This setting is only available in master mode and will change the UID format in HTTP post.</u>

| Additional POST parameters                |  |
|-------------------------------------------|--|
| Parameters (eg. key1=value1&key2=value2): |  |
| Edit                                      |  |

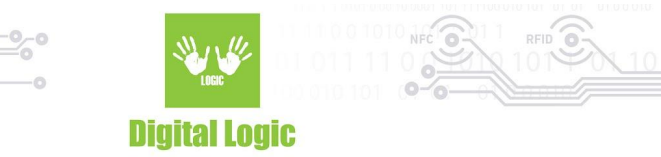

#### **Mobile AID settings**

- 1. Open advanced settings dashboard.
- 2. Click on the Edit button and change mobile AID.
- 3. Click on the button Save.
- 4. <u>This setting is only available in master mode.</u>

|           | Mobile AID |  |
|-----------|------------|--|
|           |            |  |
| AID:      |            |  |
| F00102030 | 405        |  |
|           | Edit       |  |
|           |            |  |

#### For more details about Mobile AID navigate to:

https://www.d-logic.net/code/nfc-rfid-reader-sdk/ufr-examples-android-host\_card\_emulation

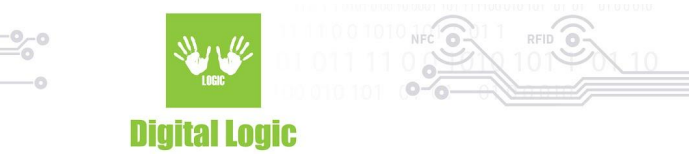

#### **HTTP command test**

- 1. Open advanced settings dashboard.
- 2. Write HEX string in field Command.
- 3. Click on the button Sent to UART1/UART2.

| Command: 5526AA000101E0<br>Send to<br>UART1<br>Send to<br>UART2 | HTTP comma | nd test          |  |
|-----------------------------------------------------------------|------------|------------------|--|
| Send to<br>UART1<br>Send to<br>UART2                            | Command:   | 5526AA000101E0   |  |
| Send to<br>UART2                                                |            | Send to<br>UART1 |  |
|                                                                 |            | Send to<br>UART2 |  |

For more informations about COM protocol visit:

https://www.d-logic.net/code/nfc-rfid-reader-sdk/ufr-doc/raw/master/uFR\_COM\_Protocol.pdf

#### **UDP broadcast IP settings**

- 1. Open advanced settings dashboard.
- 2. Click on Edit button and change UDP broadcast IP address and port.
- 3. Click on the button Save.
- 4. <u>This setting is only available in master mode.</u>

From version 2.6.8 there is option to send UDP bradcast using IP address in card. For more information, read the "uFR Online UDP broadcast using card data" document.

| <br>UDP broadcast IP address |  |
|------------------------------|--|
| IP address:                  |  |
| 192.168.1.255                |  |
| <br>Port:                    |  |
| 8881                         |  |
|                              |  |
| Edit                         |  |
|                              |  |

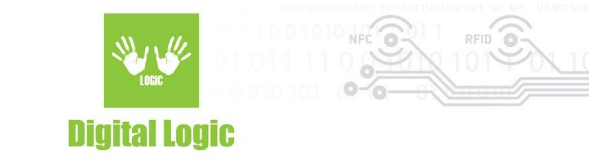

Digital Logic Ltd.

22

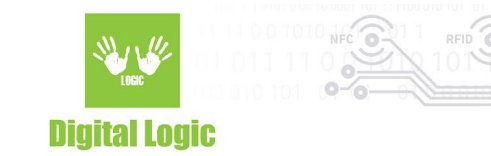

#### UDP broadcast format settings

- 1. Open advanced settings dashboard.
- 2. Navigate to UDP broadcast and edit parameters.
- 3. Click on the button Save.
- 4. <u>This setting is only available in master mode.</u>

| UDP br                   | oadcast format       |   |
|--------------------------|----------------------|---|
|                          |                      |   |
| 80/                      |                      |   |
| Serial number (UNxxxxx)  |                      | ~ |
| 1                        |                      |   |
| UID                      |                      | ~ |
| /0                       |                      |   |
| Add predefined parameter | Add custom parameter |   |
| Set Dat                  | e/Time format        |   |
| Set U                    | ID delimiter         |   |
|                          | Save                 |   |
|                          | Clear                |   |
|                          |                      |   |
|                          |                      |   |

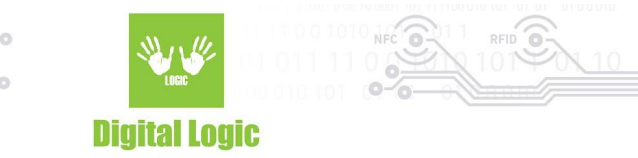

#### UDP broadcast retry settings

- 1. Open advanced settings dashboard.
- 2. Click on the Edit button and change the number of retries (max. 255) and interval (max. 10000).
- 3. Click on the button Save.
- 4. <u>This setting is only available in master mode.</u>

| UDP broadcast retry                                      |
|----------------------------------------------------------|
| Number of Retries:<br>200<br>Retry interval (msec):<br>1 |
| Edit                                                     |
|                                                          |

#### Install uFR firmware

- 1. Open advanced settings dashboard.
- 2. Navigate to install the uFR firmware section.
- 3. Select port and click Get available firmwares button.
- 4. Click on the firmware version to install and wait for a confirmation message.

| Install uFR fir | mware |                               |  |
|-----------------|-------|-------------------------------|--|
| Port:           | 1     |                               |  |
|                 |       | Get<br>available<br>firmwares |  |
|                 |       |                               |  |

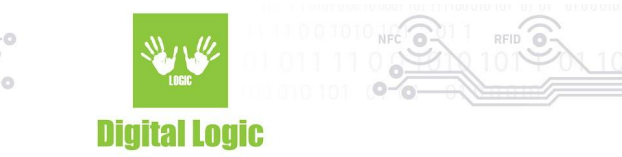

#### **RTC settings**

- 1. Open advanced settings dashboard.
- 2. Navigate to the RTC settings section.
- 3. Click on Get UTC date/time button to get current RTC UTC date/time.
- 4. Click on Set current UTC system date/time button to set RTC UTC date/time from system.

| UTC Date/time:       01/01/2000 07:52:29 AM         Get UTC date/time         Set current UTC system date/time |                |                                      |         |
|----------------------------------------------------------------------------------------------------|----------------|--------------------------------------|---------|
| UTC Date/time: 01/01/2000 07:52:29 AM<br>Get UTC<br>date/time<br>Set current<br>UTC system<br>date/time        | RTC settings   |                                      |         |
| Get UTC<br>date/time<br>Set current<br>UTC system<br>date/time                                                 | UTC Date/time: | 01/01/2000 07:52:29 AM               |         |
| Set current<br>UTC system<br>date/time                                                                         |                | Get UTC<br>date/time                 | •       |
|                                                                                                    |                | Set currer<br>UTC syste<br>date/time | it<br>m |

### Modem sleep settings

- 1. Open advanced settings dashboard.
- 2. Navigate to the Modem sleep section.
- 3. Click on text Modem sleep enabled/disabled to toggle.
- 3. <u>Modem sleep can reduce performance, but also reduces heating significantly.</u>

Modem sleep enabled - Click to disable

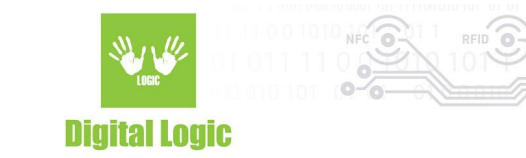

#### **Static IP address settings**

- 1. Open advanced settings dashboard.
- 2. Navigate to the static IP section.
- 3. Click on text Static IP enabled/disabled to toggle.
- 4. Click on the Edit button and change ip settings.
- 5. Click on the button Save.
- 6. <u>Note: If you set wrong parameters, use uFR Online flasher to factory reset.</u>

| Static IP enabled - Click to disable |  |
|--------------------------------------|--|
| IP address:                          |  |
| Subnet mask:<br>255.255.255.0        |  |
| Default gateway:<br>192.168.1.10     |  |
| DNS server:                          |  |
| Edit                                 |  |
|                                      |  |

#### **Basic information**

- 1. Click on uFR Online button on the top left corner.
- 2. Basic information about the device will pop up on screen.

| HTTP comman      | d test |                                                                                                    |                                               |   |  |
|------------------|--------|----------------------------------------------------------------------------------------------------|-----------------------------------------------|---|--|
| Command:         |        |                                                                                                    |                                               |   |  |
|                  |        | Info                                                                                                    |                                               | × |  |
|                  |        | Firmware version:253<br>Device serial number:0<br>Mode: wireles<br>IP address: 192.16<br>Readers serial numbers: | 5.255.0E<br>ON101<br>ss<br>58.1.86<br>: UN101 |   |  |
| Install uFR firm |        | Ok                                                                                                    |                                               |   |  |
| Port:            | 1      |                                                                                                    |                                               |   |  |

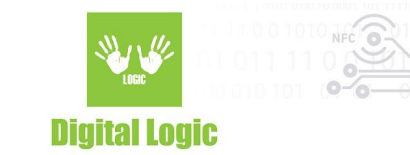

#### uFR Reader Async UID send mode

- 1. Open advanced settings dashboard.
- 2. Click on Send async enable command to UART1/2 to enable Async UID mode.
- 3. Click on Send async disable command to UART1/2 to disable Async UID mode.

| uFR Reader Async UID send mode      |
|-------------------------------------|
| Send async enable command to UART1  |
| Send async disable command to UART1 |
| Send async enable command to UART2  |
| Send async disable command to UART2 |
|                                     |

#### **Cloud IoT settings**

- 1. Open advanced settings dashboard.
- 2. Switch to master mode.
- 3. Enable Cloud IoT support.
- 4. Select Cloud IoT service from list and enter required data.
- 5. Click on the button Save and overwrite. **All settings are read only.**
- 6. <u>This setting is only available in master mode.</u>

| Service: Microsoft Azure Connection string: Save and overwrite | Cloud IoT settings (Cannot be                                       | read, only overwrite) |
|----------------------------------------------------------------|---------------------------------------------------------------------|-----------------------|
|                                                                | Service:<br>Microsoft Azure<br>Connection string:<br>Save and overw | νīte                  |

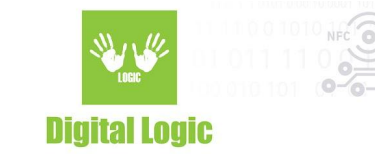

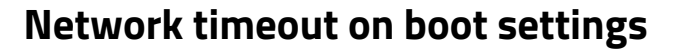

- 1. Open advanced settings dashboard.
- 2. Click on the edit button and change timeout intervals..
- 3. Click on the save button.

Waiting for network timeout determines how long the device will wait for the network before turning AP mode on.

AP mode timeout determines how long the device will be in AP mode before trying again to connect. (min. 5s)

| Network timeout on boot settings       |  |
|----------------------------------------|--|
| Waiting for network timeout (seconds): |  |
| 30                                     |  |
| AP mode timeout (seconds):             |  |
| 120                                    |  |
| Edit                                   |  |
|                                        |  |
|                                        |  |

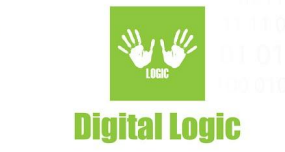

#### Log mode settings

- 1. Open advanced settings dashboard.
- 2. Switch to master mode.
- 3. Enable RTC POST in master mode section settings. Important!
- 4. Enable Log mode support.
- 5. Navigate to the Log mode setting and click on the Edit button.
- 6. Enter NTP server host, NTP sync interval (in hours), Log server host (URL where to send log), log sending time (when to automatically send log).
- 7. Click on the button Save.
- 8. <u>This setting is only available in master mode.</u>

| Log mode settings  |   |   |
|--------------------|---|---|
|                    |   |   |
| NTP server host:   |   |   |
|                    |   |   |
| NTP sync interval: |   |   |
| Las constructor    |   |   |
| Log server nost:   |   |   |
| Log sending time:  |   |   |
|                    |   |   |
| Type 1 cards:      |   |   |
| 000000             |   | L |
| Type 2 cards:      | _ | _ |
| 000000             |   | L |
| Type 3 cards:      | _ |   |
| 00000              |   | L |
| Type 4 cards:      |   |   |
| Type 5 cards:      | - |   |
| 00000              |   | L |
| Type 6 cards:      | - | 0 |
| 000000             |   | L |
| Type 7 cards:      | _ | _ |
| 000000             |   | L |
| Edit               |   |   |
| Show log           |   |   |
| Send log           |   |   |
|                    |   |   |

#### Using Basic HTTP authentication: http://username:password@example.com/

29

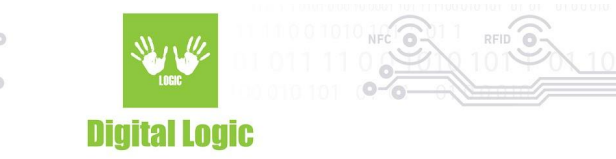

|                  | Log fo                                   | ormat            |   |  |
|------------------|------------------------------------------|------------------|---|--|
| Date and time    | Date and time   Card UID   1   Card type |                  |   |  |
|                  | Exai                                     | nple             |   |  |
| 2021-12-30 10:51 | AABBCCDD                                 | 1                | 0 |  |
|                  | Parameters are se                        | parated by comma |   |  |

Card types parameters are optional. There are two options for each card type. First is color in (RGB HEX format) and second is list of card UIDs (Click on L button).

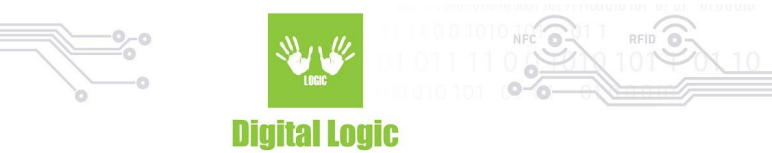

#### LED brightness control

- 1. Open advanced settings dashboard.
- 2. Click on the edit button and change brightness to a value between 0 and 100.
- 3. Click on the save button.

LED brightness control is global and applies to all modes.

| Brightness (0-100):<br>100 |
|----------------------------|
| Edit                       |

#### AP mode NFC Tag polling settings

- 1. Open advanced settings dashboard.
- 2. Click on the edit button and change timeout. To disable polling enter **-1**.
- 3. Click on the save button.

AP mode NFC Tag polling timeout is the time between reading NFC Tag that contains WiFi or BT/BLE connecting parameters and getting commands from transparent mode over USB.

| Timeout in seconds (set value to -1 to disable polling) : 10 Edit | AP mode NFC Tag polling                                   |
|-------------------------------------------------------------------|-----------------------------------------------------------|
| Edit                                                              | Timeout in seconds (set value to -1 to disable polling) : |
|                                                                   | Edit                                                      |

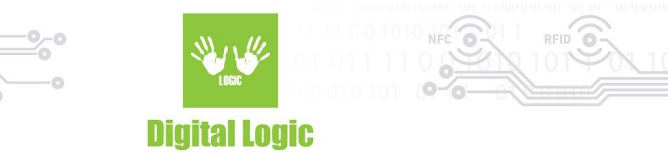

## uFR Online LED status table

In the table below are described all LED states of uFR Online.

| LED status color                    | Description                                 |
|-------------------------------------|---------------------------------------------|
| Steady white Steady white           | Device is booted. Waiting for connection.   |
| Steady blue Steady blue             | Device is booted in BT serial mode.         |
| Steady cyan Steady yellow           | Device connected to WiFi in Slave mode.     |
| Steady cyan Steady cyan             | Device connected to LAN in Slave mode.      |
| Steady blue Steady magenta          | Device connected to WiFi in Master mode.    |
| Steady magenta Steady magenta       | Device connected to LAN in Master mode.     |
| Blinking cyan Blinking yellow       | Device is visible as AP in Slave mode.      |
| Blinking blue Blinking magenta      | Device is visible as AP in Master mode.     |
| Steady blue Steady blue             | Device is booted in BT serial mode.         |
| Steady orange Steady orange         | Device is booted in HID mode.               |
| Steady light blue Steady light blue | Device booted in BLE mode.                  |
| Steady red Steady red               | Device is booted in uFR Nano flashing mode. |
| Steady green Steady green           | Device is updating firmware OTA.            |

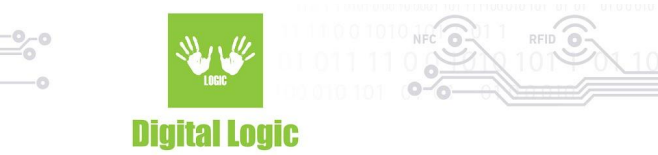

## uFR Online default settings table

In the table below are shown default settings for uFR Online.

| Parameter                         | Value                                   |
|-----------------------------------|-----------------------------------------|
| Access point IP address           | 192.168.4.1                             |
| Server protocol                   | UDP                                     |
| Port 1                            | 8881                                    |
| Port 2                            | 8882                                    |
| UART1 baud rate                   | 115200                                  |
| UART2 baud rate                   | 115200                                  |
| RS485 support                     | Disabled                                |
| Transparent mode                  | Enabled                                 |
| Transparent device                | 1                                       |
| Master/Slave mode                 | Slave                                   |
| AP SSID                           | uFR Online Serial number (ONxxxxxx)     |
| AP password                       | None                                    |
| Login username                    | ufr                                     |
| Login password                    | ufr                                     |
| Discovery server port             | 8880                                    |
| Master mode POST request          | Enabled                                 |
| Master mode UDP broadcast         | Enabled                                 |
| Master mode UDP broadcast address | Local broadcast address (eg. X.X.X.255) |
| Master mode linear read           | Disabled                                |
| Default BLE mode PIN              | 123456                                  |

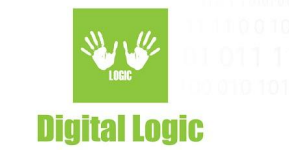

## **uFR Online REST services**

In the table below are described all REST services available on uFR Online. <u>The HTTP method is POST. Basic</u> <u>Authorization is needed except for /uart1 and /uart2. Username and password are the same as Login.</u>

| URL                | Parameters         | Description                                      |
|--------------------|--------------------|--------------------------------------------------|
| /info              | None               | Get configuration info.                          |
| /scan              | None               | Get available WiFi networks.                     |
| /togglemode        | None               | Toggle master/slave mode.                        |
| /toggletransparent | None               | Toggle transparent mode.                         |
| /changetransparent | None               | Change transparent device.                       |
| /changeap          | ssid, password     | Change device AP SSID and password.              |
| /changehost        | host               | Change master mode host.                         |
| /changebroadcast   | ip                 | Change master mode UDP broadcast IP.             |
| /changeauth        | username, password | Change authorization credentials.                |
| /changesta         | ssid, password     | Connect to the WiFi network.                     |
| /setport           | port1, port2       | Change UDP/TCP ports.                            |
| /disconnect        | None               | Disconnect from WiFi network.                    |
| /restart           | None               | Reboot device.                                   |
| /toggleserver      | None               | Toggle UDP/TCP protocol. Only in slave mode.     |
| /toggleble         | None               | Toggle BLE mode.                                 |
| /setbaud           | uart1, uart2       | Change UART1 and UART2 baud rates.               |
| /setdefaultbaud    | uart               | Reset connected uFR device to default baud rate. |
| /toggle485         | None               | Toggle UART2 RS485 support.                      |
| /setdefault        | None               | Reset device to factory default settings.        |

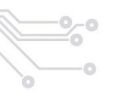

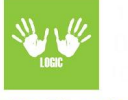

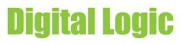

| /togglepost           | None                   | Toggle master mode POST request.                                                                                                    |
|-----------------------|------------------------|----------------------------------------------------------------------------------------------------|
| /togglebroadcast      | None                   | Toggle master mode UDP broadcast.                                                                                                    |
| /togglelinear         | None                   | Toggle linear read. Only in master mode.                                                                                                   |
| /changelinearmode     | mode                   | Change linear read mode (1-8).                                                                                                    |
| /changelinearsize     | begin, size            | Change linear read address and size.                                                                                                    |
| /changelinearauth     | auth                   | Change linear read authmode (0x60, 0x61)                                                                                                   |
| /changelinearkeyindex | index                  | Change linear read key index (0-31).                                                                                                    |
| /changelinearkey      | HEX string             | Change linear read key.                                                                                                    |
| /uart1                | HEX string             | Send HEX string command to UART1.                                                                                                    |
| /uart2                | HEX string             | Send HEX string command to UART2.                                                                                                    |
| /tooglebt             | None                   | Toggle BT Serial mode.                                                                                                    |
| /togglesleep          | None                   | Toggle Modem sleep.                                                                                                    |
| /update               | requested_fw_version   | Request firmware and update.                                                                                                    |
| /getufrlist           | uart                   | Get the uFR Nano firmware list.                                                                                                    |
| /ufrupdate            | uart, vers             | Update uFR Nano. Request /getufrlist first.                                                                                                |
| /changeblepin         | pin                    | Change BLE passkey.                                                                                                    |
| /setrtc               | rtc                    | Set RTC UTC date/time.                                                                                                    |
| /getrtc               | None                   | GET request returns RTC UTC date/time.                                                                                                    |
| /getled               | None                   | GET current LED colors (r1g1b1r2g2b2) in HEX                                                                                               |
| /setled               | HEX colors string      | Set LED colors                                                                                                    |
| /togglestatic         | None                   | Toggle static/DHCP IP address                                                                                                    |
| /changestatic         | ip, mask, gateway, dns | Change static IP address parameters                                                                                                    |
| /getgpios             | None                   | Get all GPIOs states separated by comma.                                                                                                   |
| /setgpios             | GPI01, GPI02           | Set GPIO state (0 - Low, 1 - High, 2 - Input ).<br>Multiple GPIOs can be set in one request using<br>POST parameters (ex. GPIO1=1&GPIO2=0) |

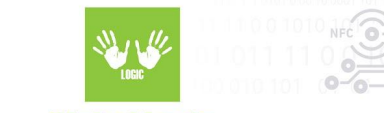

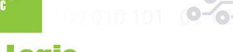

**Digital Logic** 

| /setbletxpower | bletxpower | Set BLE TX power in range 0 to 7 |
|----------------|------------|----------------------------------|
|----------------|------------|----------------------------------|

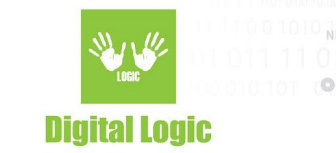

## uFR Online Reader basic usage

In this section will be described how to use uFR Online reader.

#### **UDP/TCP** communication

- All bytes sent to UDP/TCP port 1 will be forwarded to UART1 and vice versa.
- All bytes sent to UDP/TCP port 2 will be forwarded to UART2 and vice versa.
- uFR Series libraries have support for UDP/TCP communication.
- UDP/TCP mode works in parallel with Transparent and HTTP mode.

#### UDP/TCP communication – Reader opening example

/\* Opening reader on IP address 192.168.1.112 and port 8881 for UDP communication. \*/ ReaderOpenEx(0, "192.168.1.112:8881", 'U', 0); /\* Opening reader on IP address 192.168.1.112 and port 8881 for TCP communication. \*/ ReaderOpenEx(0, "192.168.1.112:8881", 'T', 0);

#### BT serial mode communication

- All bytes sent to the BT serial port will be forwarded to UART1 or UART2 and vice versa.
- BT serial mode doesn't work in parallel with UDP/TCP and HTTP mode.

#### BT serial mode communication – Reader opening example

/\*

\*/

Opening reader in BT serial mode on virtual port COM34. Must disable reset on opening.

ReaderOpenEx(2, "COM34", 0, "UNIT\_OPEN\_RESET\_DISABLE");

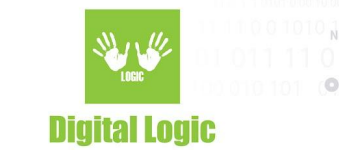

#### BT serial mode communication

- All bytes sent to the USB serial port will be forwarded to UART1 or UART2 and vice versa.
- Transparent mode works in parallel with UDP/TCP and HTTP mode.

#### Transparent mode communication – Reader opening example

```
/*
Opening reader in Transparent mode using ReaderOpen function.
*/
ReaderOpen();
/*
Opening reader in Transparent mode using ReaderOpenEx function. Must disable reset on opening.
*/
ReaderOpenEx(1, 0, 0, "UNIT_OPEN_RESET_DISABLE");
```

#### **HTTP mode communication**

- All HEX string bytes sent in the POST body will be forwarded to UART1 or UART2 and vice versa.
- HTTP mode works in parallel with UDP/TCP and Transparent mode.

#### HTTP mode communication – GetCardIdEx example

/\* Getting Card ID in HTTP mode using HTTP POST request. \*/

HTTP POST Request body sent to uFR Reader /uart1 or /uart2 > 557caa00aaccec

HTTP POST Response body sent from uFR Reader > de7ced0b08044f52dad9950000000000cb

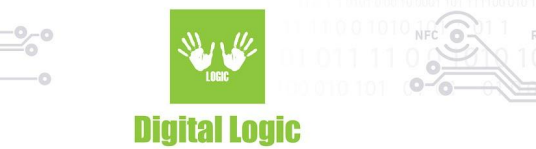

## uFR Online Reader protocols structure

In this section will be described how to use uFR Online reader.

#### Master mode POST request

- In master mode if a card is detected, the device sends HTTP POST request to the host.
- HTTP response must be "OK" or "FAILED" for firmware version 1.5.4 and below.
- If the response is "OK", device will beep once and turn on green LED.
- If the response is "FAILED", the device will beep twice and turn on the red LED.
- If the server doesn't respond, the device will beep three times and turn on the red LED.
- For firmware version 1.6.0 and above see Master mode POST response protocol section.

|                      | Master mode HTTP POST request structure |                        |                                    |                                       |                                      |  |  |  |  |  |
|----------------------|-----------------------------------------|------------------------|------------------------------------|---------------------------------------|--------------------------------------|--|--|--|--|--|
| * Form parameters    |                                         |                        |                                    |                                       |                                      |  |  |  |  |  |
| Linear read disabled | SN                                      | SN UID CTRLINFO ONLINE |                                    |                                       |                                      |  |  |  |  |  |
| Linear read enabled  | SN                                      | UID                    | CTRLINFO                           | ONLINE                                | DATA                                 |  |  |  |  |  |
| Description          | Reader Serial<br>number                 | Card UID               | Control<br>number from<br>0 to 255 | Number 1 or<br>2 depends<br>of reader | Linear read<br>data as HEX<br>string |  |  |  |  |  |

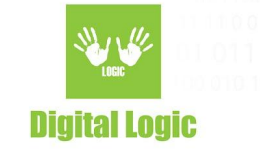

#### Master mode POST response

- When the server receives a POST request, uFR Online is waiting for an HTTP response.
- Response contains HEX String commands from uFR COM protocol.
- Response must contain 3 rows delimited by newline character (\n), one for each UART.
- CMD-EXT must be sent in one string preceded by CMD, without any delimiter.
- Sending multiple commands can be done by spliting multiple strings with whitespace delimiter.

|                                                                    | Master                   | mode HTTP POST respo     | onse st | ructure                             |  |  |  |  |  |  |  |
|--------------------------------------------------------------------|--------------------------|--------------------------|---------|-------------------------------------|--|--|--|--|--|--|--|
| Command sent to<br>UART2                                           | ١n                       | Command sent to<br>UART1 |         | Command sent to Transparent<br>UART |  |  |  |  |  |  |  |
| Example - Sending USER_INTERFACE_SIGNAL command to UART1 and UART2 |                          |                          |         |                                     |  |  |  |  |  |  |  |
| 5526AA000101E0                                                     | ١n                       | 5526AA000000E0           | \n      | 0                                   |  |  |  |  |  |  |  |
| Command sent to<br>UART1                                           | \n Command sent to UART2 |                          | \n      | Nothing sent to Transparent<br>UART |  |  |  |  |  |  |  |
| Example - S                                                        | ending U                 | SER_DATA_WRITE com       | mand t  | o UART1 (CMD_EXT)                   |  |  |  |  |  |  |  |
| 551CAA110000F96A<br>6A0000360000003000<br>32003800410054           | ١n                       | 0                        | \n      | 0                                   |  |  |  |  |  |  |  |
| Command sent to<br>UART1                                           | \n                       | Nothing sent to<br>UART2 | \n      | Nothing sent to Transparent<br>UART |  |  |  |  |  |  |  |

PHP Server API for handling Master mode request with example is available at: <u>https://www.d-logic.net/code/nfc-rfid-reader-sdk/ufr\_online-examples-php-master\_mode</u>

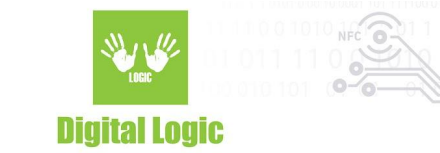

#### Master mode UDP broadcast

• In master mode if a card is detected and UDP broadcast is enabled, the device sends a UDP broadcast.

- If the HTTP POST request is enabled, the indication is the same as described above.
- If the HTTP POST request is disabled, the device will beep once and turn on a green LED.

#### Master mode UDP broadcast structure

80/ReaderSerialNumber/CardUID/0

#### **UDP discovery server**

- The UDP discovery server is used for finding uFR readers in the local network.
- Send any UDP packet to uFR reader port 8880 and wait for response.

|                                |     |     |       |       |       | UDP    | disco  | very s        | server            | respo     | onse e | xamp   | le    |         |      |     |     |    |
|--------------------------------|-----|-----|-------|-------|-------|--------|--------|---------------|-------------------|-----------|--------|--------|-------|---------|------|-----|-----|----|
| * UART 1 PORT UART 2 PORT      |     |     |       |       |       |        |        |               |                   |           |        |        |       |         |      |     |     |    |
| * IP address Port CP Baud rate |     |     |       |       |       |        |        |               | Port CP Baud rate |           |        |        |       |         |      |     |     |    |
| DEC                            | 192 | 168 | 1     | 5     | 88    | 81     | 'T'    |               | 115               | 200       |        | 88     | 82    | 'U'     |      | 250 | 000 |    |
| HEX                            | CO  | A8  | 01    | 05    | B1    | 22     | 54     | 4 00 C2 01 00 |                   |           |        |        | 22    | 55      | 90   | DO  | 03  | 00 |
|                                |     |     | *CP i | s a n | etwoi | rk con | nmunia | ation         | protoc            | ol. 'T' s | tands  | for TC | P and | 'U' for | UDP. |     |     |    |

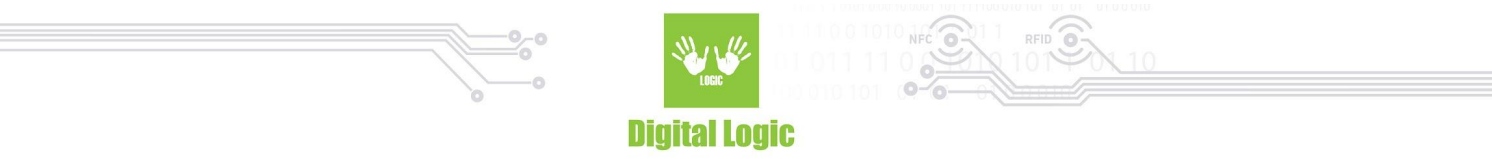

#### Master mode flow diagram

Case 1: First Server available and second server not available (second server host URL is empty). Additional parameters (if set) are appended to POST request.

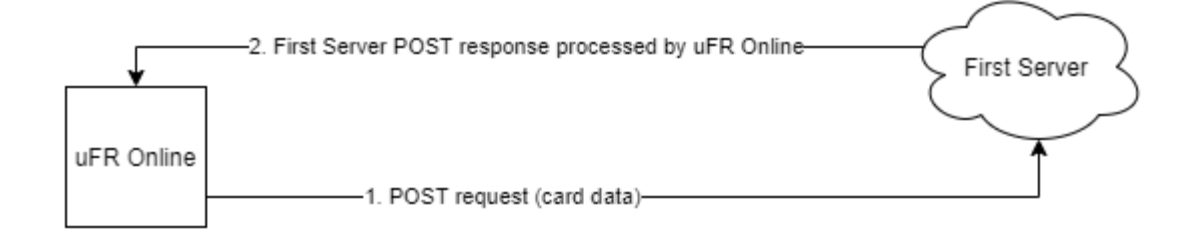

Case 2: First Server available and second server available (second server host URL is set). Additional parameters (if set) are appended to each POST request respectively..

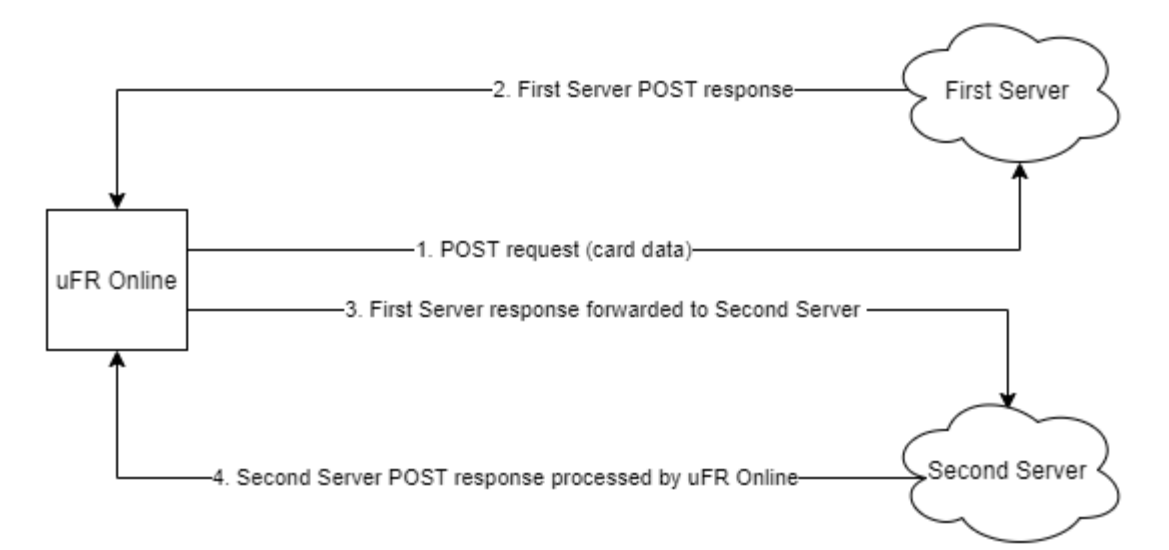

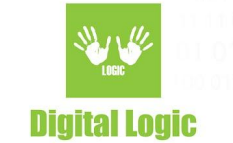

### uFR Online only COM protocol commands

- This commands are uFR Online only.
- Commands are sent in ASCII mode
- Commands are used in Transparent, BT Serial and BLE mode.

| Command            | Description                                  |
|--------------------|----------------------------------------------|
| !TURN_MST_MODE_ON! | Toggle device to WiFi master mode.           |
| !TURN_SLV_MODE_ON! | Toggle device to WiFi slave mode.            |
| !TURN_BLE_MODE_ON! | Toggle device to BLE mode.                   |
| !TURN_SPP_MODE_ON! | Toggle device to BT Serial mode.             |
| !TURN_HID_MODE_ON! | Toggle device to BLE HID mode.               |
| !TURN_APO_MODE_ON! | Turn off Access Point when BT/BLE is used.   |
| !TURN_AP1_MODE_ON! | Turn on Access Point when BT/BLE is used.    |
| !TURN_LDO_MODE_ON! | Turn off LED indication when BT/BLE is used. |
| !TURN_LD1_MODE_ON! | Turn on LED indication when BT/BLE is used.  |

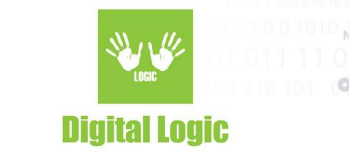

## **uFR Online Reader tools**

In this section will be described available uFR Online reader tools.

#### uFR Online flasher oneclick – Update tool

- This tool is used for installing firmware and OEM unlocking device.
- Download tool from: <u>www.d-logic.net/code/nfc-rfid-reader-sdk/ufr\_online-flasher-oneclick</u>

| uFR Online USB to | cools                                                          |                |                           |                                   | × |
|-------------------|----------------------------------------------------------------|----------------|---------------------------|-----------------------------------|---|
| COM PORT          | COM50 V R Connect uFR Online                                   | Serial number: | MAC address:              | Hardware version: WiFi+BLE        |   |
|                   | Firmware install tool                                          |                | Reset to default tool     | OEM unlock tool - Developers only |   |
|                   | Available versions: 1.5.2W,Custom UDP broadcast address added. | ~              |                           | OEM lock                          |   |
|                   | Install firmware                                               |                | Reset to factory defaults | OEM unlook                        |   |
|                   |                                                                |                |                           |                                   |   |
| STATUS: CONNEC    | TED OEM: LOCKED                                                |                |                           |                                   |   |

#### uFR Online finder – Network discovery tool

- This tool is used for finding device in the local network.
- Download tool from: <u>www.d-logic.net/code/nfc-rfid-reader-sdk/ufr\_online\_finder</u>

| 🖳 uf | R Online tester |               |                 |                    |                   |        |                    |                   |           |             |       | - 0        | Х |
|------|-----------------|---------------|-----------------|--------------------|-------------------|--------|--------------------|-------------------|-----------|-------------|-------|------------|---|
|      |                 |               | Scan for uFR On | ine readers        |                   |        | , i                | Jsername ufr      |           | Password ** | **    | ]          |   |
|      |                 |               |                 |                    |                   |        |                    |                   |           |             |       |            |   |
|      | Serial number   | IP address    | Port 1          | Port 1<br>protocol | UART1<br>baudrate | Port 2 | Port 2<br>protocol | UART2<br>baudrate | UI Signal | Toggle mode | Done  | Encryption |   |
| •    |                 | 192.168.1.143 | 8881            | TCP                | 115200            | 8882   | TCP                | 115200            | Веер      | Toggle      | Reset | Check      |   |
|      |                 |               |                 |                    |                   |        |                    |                   |           |             |       |            |   |
|      |                 |               |                 |                    |                   |        |                    |                   |           |             |       |            |   |
|      |                 |               |                 |                    |                   |        |                    |                   |           |             |       |            |   |
|      |                 |               |                 |                    |                   |        |                    |                   |           |             |       |            |   |
|      |                 |               |                 |                    |                   |        |                    |                   |           |             |       |            |   |
|      |                 |               |                 |                    |                   |        |                    |                   |           |             |       |            |   |
|      |                 |               |                 |                    |                   |        |                    |                   |           |             |       |            |   |
|      |                 |               |                 |                    |                   |        |                    |                   |           |             |       |            |   |
|      |                 |               |                 |                    |                   |        |                    |                   |           |             |       |            |   |
|      |                 |               |                 |                    |                   |        |                    |                   |           |             |       |            |   |
|      |                 |               |                 |                    |                   |        |                    |                   |           |             |       |            |   |
|      |                 |               |                 |                    |                   |        |                    |                   |           |             |       |            |   |

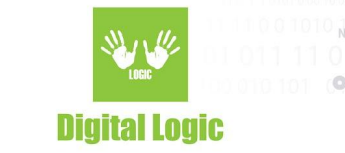

## uFR Online OEM lock/unlock

#### CAUTION!!!

# Devices OEM lock and unlock state can only be changed 6 times (unlock -> lock -> unlock -> lock -> unlock -> permanent lock). After that, when you lock it again, the OEM will be permanently locked!

In this section will be described how to OEM lock and unlock device. By default the device is OEM locked.

• If the device is OEM **locked**, you can install only official firmware.

• If the device is OEM **unlocked**, you cannot install official firmware. Unlocked device can be used as a development platform for writing your application in ESP-IDF, Arduino, Micropython and other available platforms for ESP32.

#### For locking and unlocking device, uFR Online flasher oneclick – Update tool is used.

#### **OEM lock**

In this section will be described how to OEM lock device.

- 1. Open uFR Online flasher oneclick Update tool
- 2. Select COM port and click button connect.
- 3. Wait for the connection to be made successfully.
- 4. Click on the OEM lock.
- 5. Wait for the locking process to finish.
- 6. After process is done, the latest firmware will be installed.

### OEM unlock

In this section will be described how to OEM unlock device.

- 1. Open uFR Online flasher oneclick Update tool
- 2. Select COM port and click button connect.
- 3. Wait for the connection to be made successfully.
- 4. Click on button OEM unlock.
- 5. Wait for the locking process to finish.
- 6. After process is done, 'hello world' app will be installed on device.

45

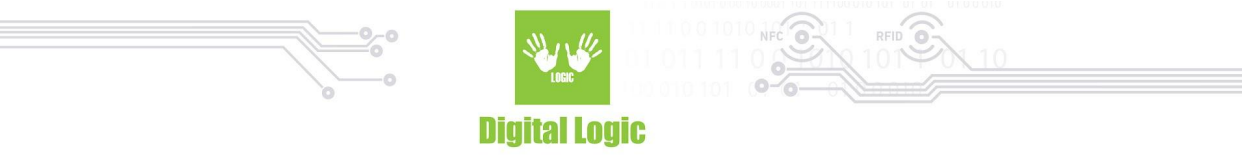

\*\*\*Unlocked device restrictions: ESP32 efuse BLK1 and BLK3 are reserved and cannot be used. Also, flash encryption must be disabled.

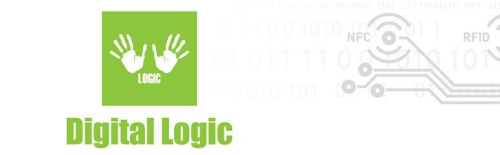

### **uFR NFC Browser Extension**

In this section will be described how to use uFR NFC Browser extension with uFR Online reader.

#### uFR NFC Browser Extension – Useful links

Google Chrome and Opera download link:

https://chrome.google.com/webstore/detail/nfc-reader-browser-extens/kjfmmgpfhdohhcodbkaodgkidben kgog

Mozilla Firefox download link: https://addons.mozilla.org/en-US/firefox/addon/nfc-reader-browser-extension/?src=search

Native host installers for Window, Linux and MacOS download link: <u>https://www.d-logic.net/code/nfc-rfid-reader-sdk/ufr-browser\_extensions/tree/master/Store%20installer</u> <u>s</u>

uFR NFC Browser Extension demo web app: <u>https://www.d-logic.net/browser-extension-demo/</u>

uFR Reader API reference document:

https://www.d-logic.net/code/nfc-rfid-reader-sdk/ufr-doc/blob/master/uFR%20Series%20NFC%20reader% 20API.pdf

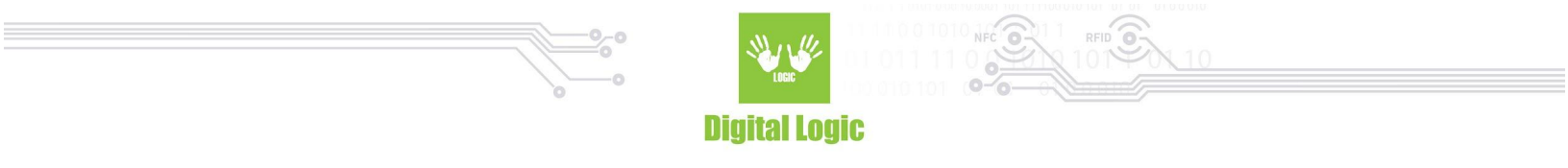

uFR NFC Browser Extension - UDP reader opening example

| ReaderOpenExUDP | - 0 | ip_address:port | UO | SEND | J |  |
|-----------------|-----|-----------------|----|------|---|--|
|                 |     |                 |    |      |   |  |

#### uFR NFC Browser Extension - TCP reader opening example

| ReaderOpenExTCP     0     ip_address.port     T     0     SEND |
|----------------------------------------------------------------|
|                                                                |

### uFR NFC Browser Extension - BT serial reader opening example

|--|

### uFR NFC Browser Extension - Transparent serial reader opening example

| ReaderOpenEv Transparent - 2     |                          |            | SEND |
|----------------------------------|--------------------------|------------|------|
| ReaderOpenExTransparent - 2 port | rt_name 0 UNIT_OPEN_RESE | ET_DISABLE | SEND |

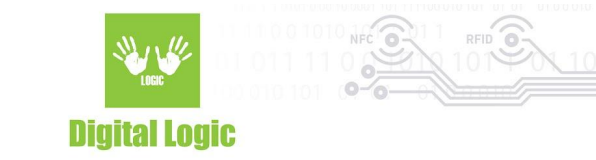

## **Revision history**

| Date       | Version | Comment                                             |
|------------|---------|-----------------------------------------------------|
| 2019-04-11 | 1.0     | Base document.                                      |
| 2019-05-09 | 1.1     | Master mode communication protocol changed.         |
| 2019-06-17 | 1.2     | Added firmware 2.0+ changes.                        |
| 2019-06-20 | 1.3     | RTC and IO pins control added.                      |
| 2019-06-24 | 1.4     | OEM lock/unlock.                                    |
| 2019-07-19 | 1.5     | uFR Test added.                                     |
| 2019-08-09 | 1.6     | HID reverse UID option added.                       |
| 2019-09-20 | 1.7     | Static IP address option added.                     |
| 2020-02-11 | 1.8     | Added UART async mode and uFR protocol async mode.  |
| 2020-02-13 | 1.9     | BLE receiving data mode                             |
| 2020-03-12 | 2.0     | DESFire UID, additional custom POST parameters      |
| 2020-03-25 | 2.1     | Cloud IoT support                                   |
| 2020-04-29 | 2.2     | Log mode support                                    |
| 2020-05-26 | 2.3     | UDP broadcast settings                              |
| 2020-05-27 | 2.4     | Network timeout settings                            |
| 2021-01-12 | 2.6     | Transparent mode reader opening updated             |
| 2021-01-18 | 2.7     | Added brightness control and AP Tag polling timeout |
| 2021-03-03 | 2.8     | BLE Security settings                               |
| 2021-05-27 | 2.9     | HTTP rest API updated.                              |

49

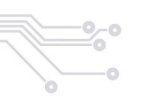

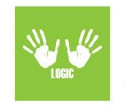

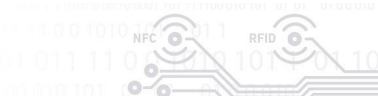

#### **Digital Logic**

| 2021-08-31 | 3.0 | BLE TX power added.                               |
|------------|-----|---------------------------------------------------|
| 2021-09-07 | 3.1 | BLE/Network combination mode added.               |
| 2021-10-04 | 3.2 | Master mode flow diagram added. UID format added. |
| 2021-10-29 | 3.3 | Updated                                           |
| 2021-12-09 | 3.4 | Mobile AID added. Cardholder mode added.          |
| 2022-02-01 | 3.5 | Combine mode and UDP broadcast details added.     |
| 2022-04-02 | 3.6 | UART2 force mode option added.                    |

50